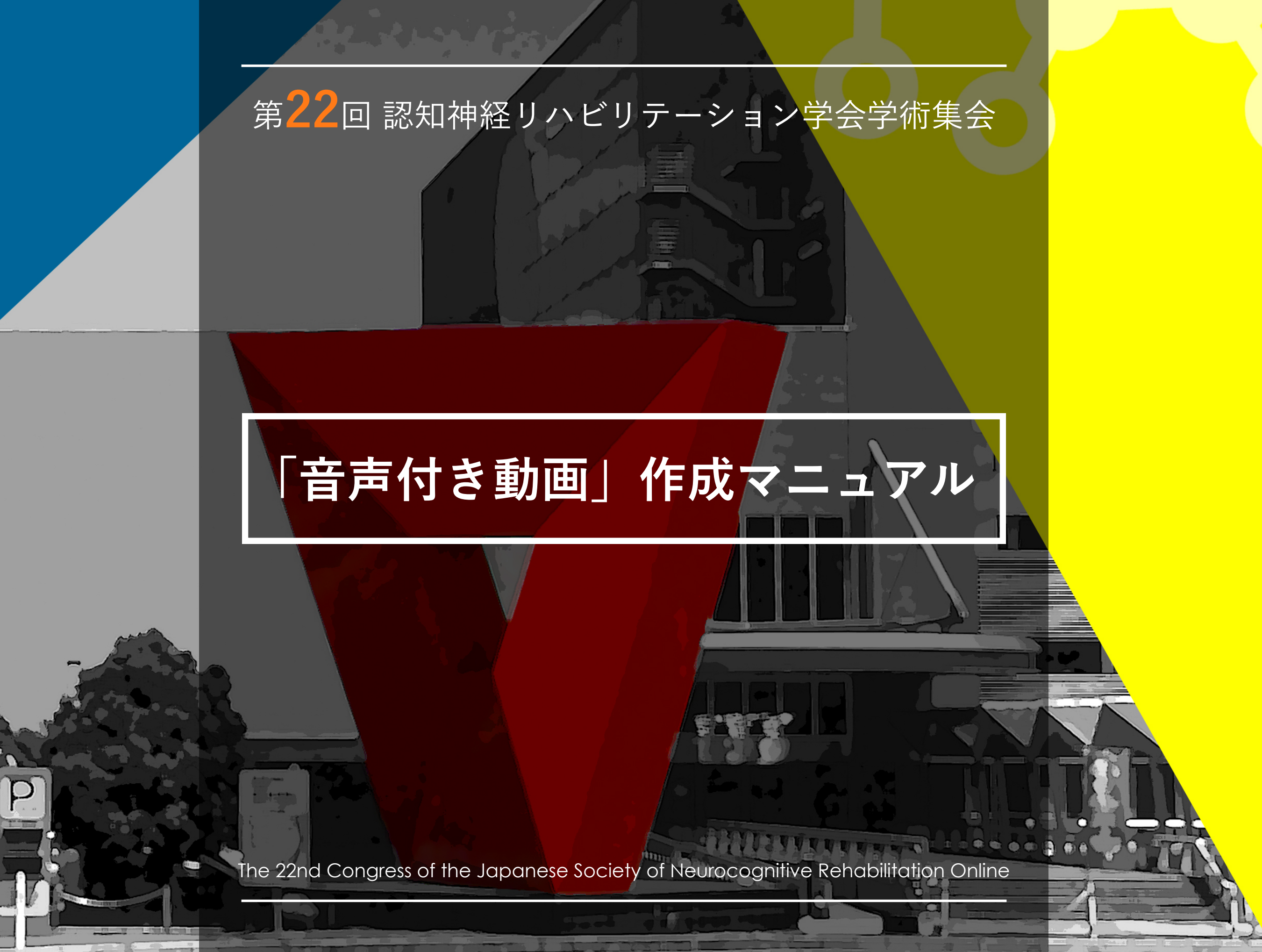

スライドの作成からデータの書き出しまでの手順・・1

#### 発表者動画 録音方法(Windows版)

| 発表スライ | ドの作成          | ζ   | • | • | • | •  | • | • | • | • | • | • | • | • | • | 3  |
|-------|---------------|-----|---|---|---|----|---|---|---|---|---|---|---|---|---|----|
| 発表用動画 | j<br>の<br>録音・ | ••  | • | • | • | •  | • | • | • | • | • | • | • | • | • | 4  |
| 発表用動画 | の確認と          | 修正  | • | • | • | •  | • | • | • | • | • | • | • | • | • | 7  |
| 発表用動画 | iの書き出         | ましと | ア | ッ | プ | П· |   | ド | • | • | • | • | • | • | • | 11 |

#### 発表者動画 録音方法(Mac版)

| 発表スライ | イドの作成 | <b>k</b> • | •       | • | • | • | • | • | • | • | • | • | • | • | • | • 18 |
|-------|-------|------------|---------|---|---|---|---|---|---|---|---|---|---|---|---|------|
| 発表用動画 | 画の録音・ | •          | •       | • | • | • | • | • | • | • | • | • | • | • | • | • 19 |
| 発表用動画 | 画の確認と | :修         | ₹<br>TE | • | • | • | • | • | • | • | • | • | • | • | • | • 21 |
| 発表用動画 | 画の書き出 | 1 L        | .と      | ア | ッ | プ |   |   | ド | • | • | • | • | • | • | • 24 |

#### ・概要

WEB学会掲載用の発表者動画を作成からご登録(アップロード)までの手順を本資料にてご説明いたし ます。以下の手順に従って発表スライドを作成してください。

・スライドの作成からデータの書き出しまでの手順

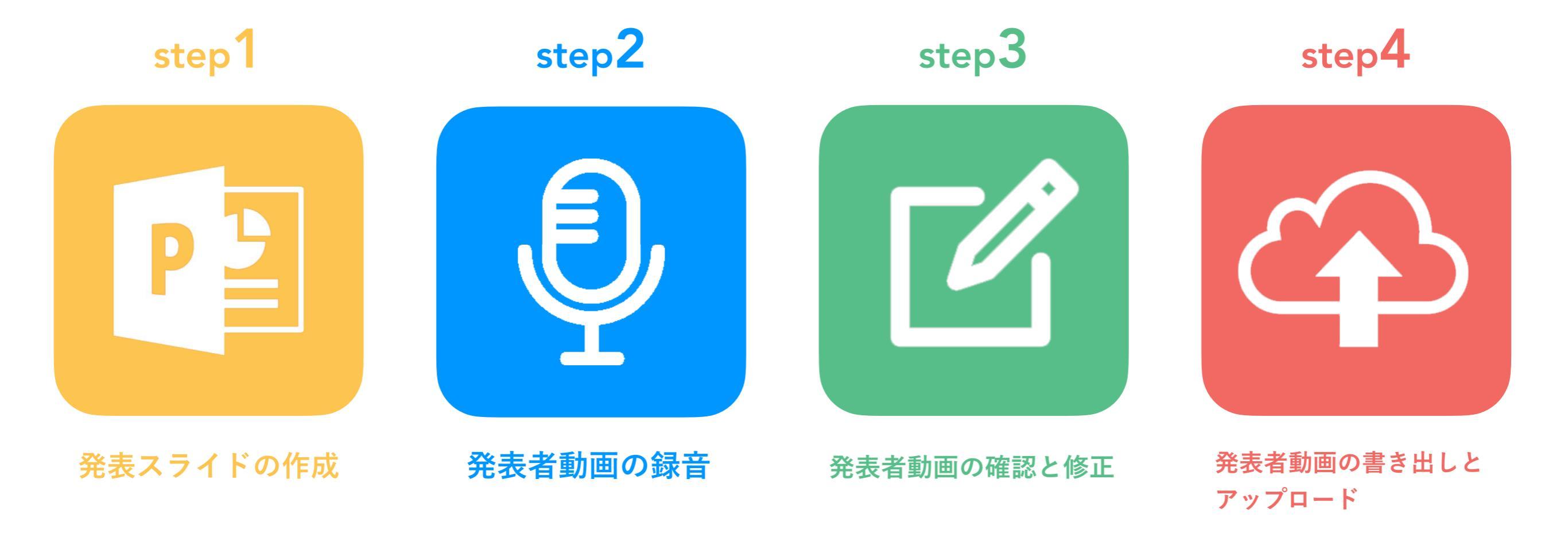

## 発表者動画 録音方法

## (Windows版)

### step1:発表スライドの作成

- ・PowerPointの発表スライドをご用意ください。(スライドサイズ 16:9)
- ・発表時間は、一般演題7分です。
- ・発表データ完成後、音声録音用にコピーデータを作成してください。
- ・動画の使用は可能です。ハイパーリンクでの読み込みはできませんので埋め込みにて作成してください。
- ・以下のページ構成にて作成をお願いいたします。
  - 1枚目・・・・演題名・ご氏名・ご所属・共著者等
  - 2枚目・・・・利益相反(COI)について
  - 3枚目以降・・発表内容
- ・ファイル形式はmp4形式でファイルサイズは1GBまでとなります。

#### <録音設備の準備>

- ・PowerPointの記録機能を使用して録音をいたします。お使いのPCにマイクが内蔵されていること をご確認ください。マイクが内蔵されていない場合は、外付けのマイクをご準備ください。
- ・パソコン内蔵マイクはノイズの影響が大きくなりますのでヘッドセットなど外付けマイクの使用
   を推奨いたします。
- ・録音の際は、極力静かな場所で雑音が入らないようにお願いいたします。

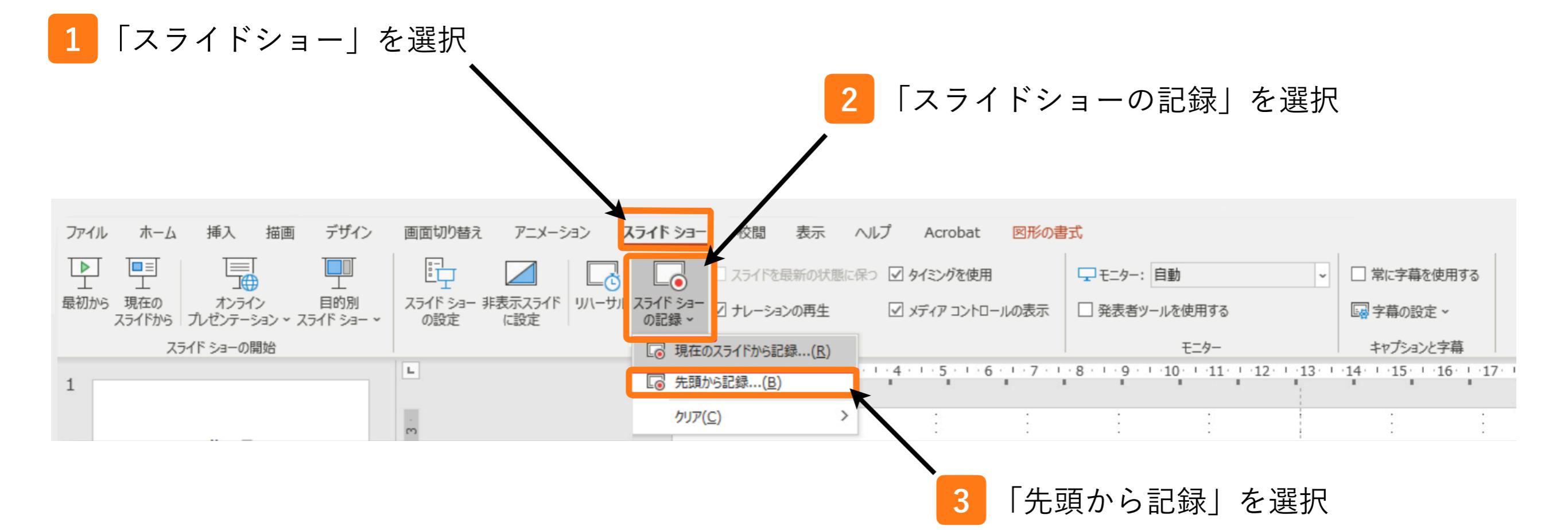

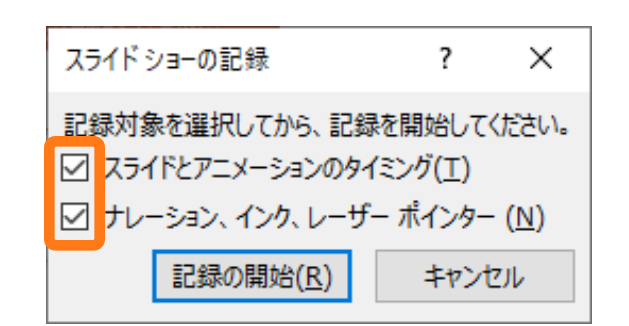

\*2つのチェックボックスにチェックを入れ、記録の開始を押す (表示されないバージョンもあります)

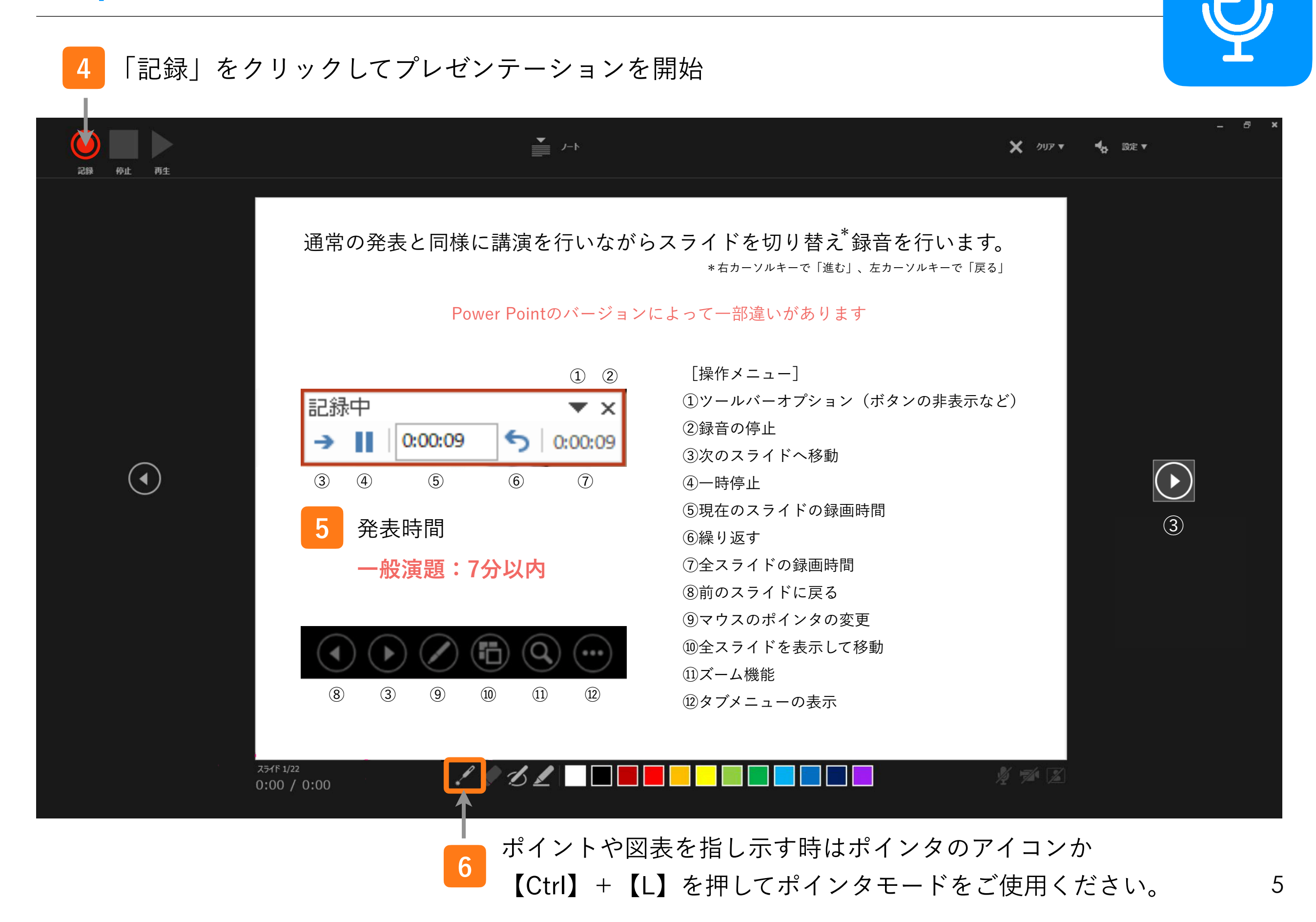

7

#### スライドショーを最後まで進めると下記の画面となりクリックすると終了します。 更に進めると元の画面に戻ります。

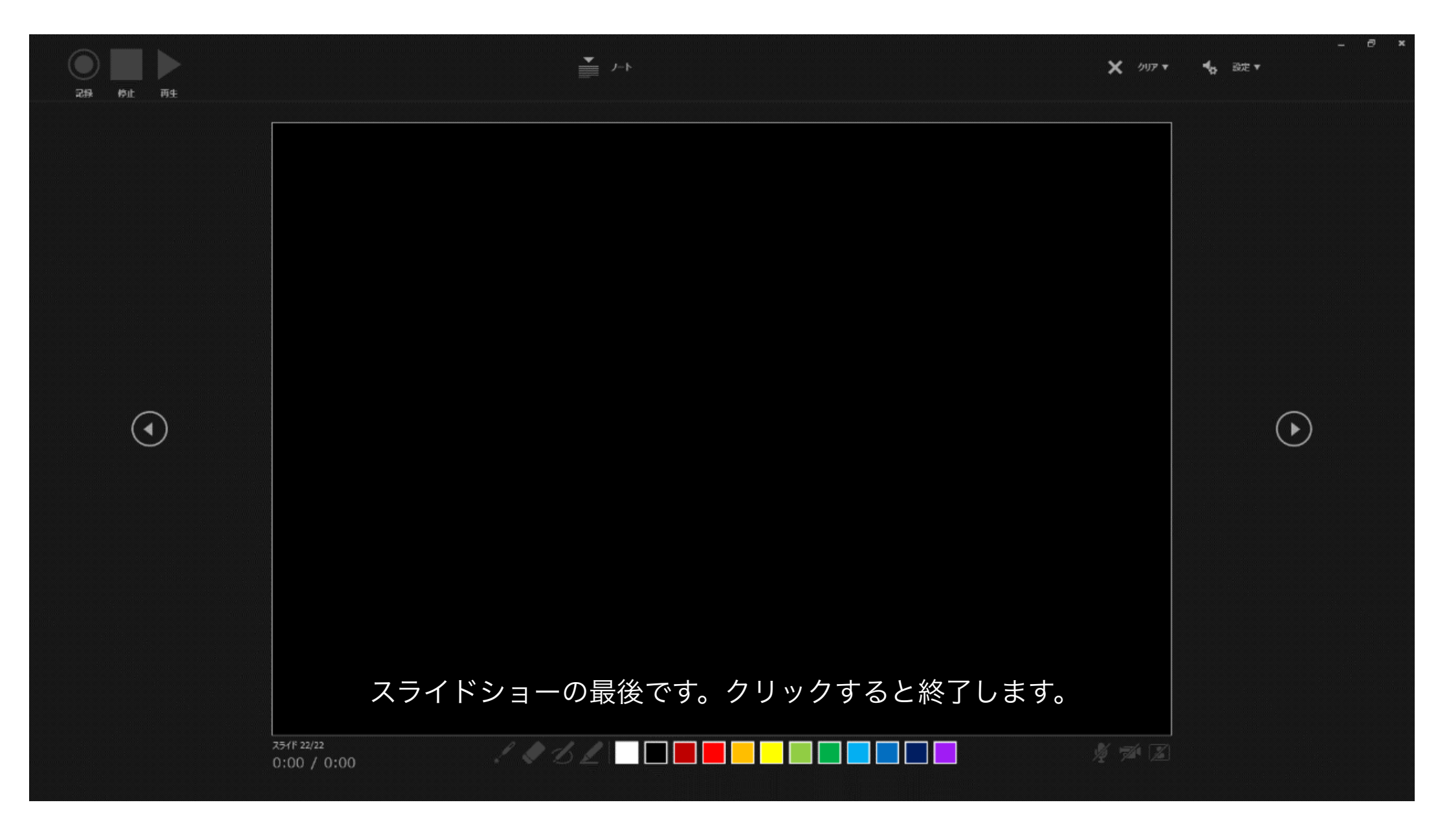

\* 左記表示の場合はスライドショーを最後まで進め、録画終了の「×」を押して 終了してください

8 データを保存(新しく名前をつけて保存)してください。

#### \*データの確認方法

保存したデータを開き、スライドショーで音声やスライドのタイミング等問題がないか確認をしてください。

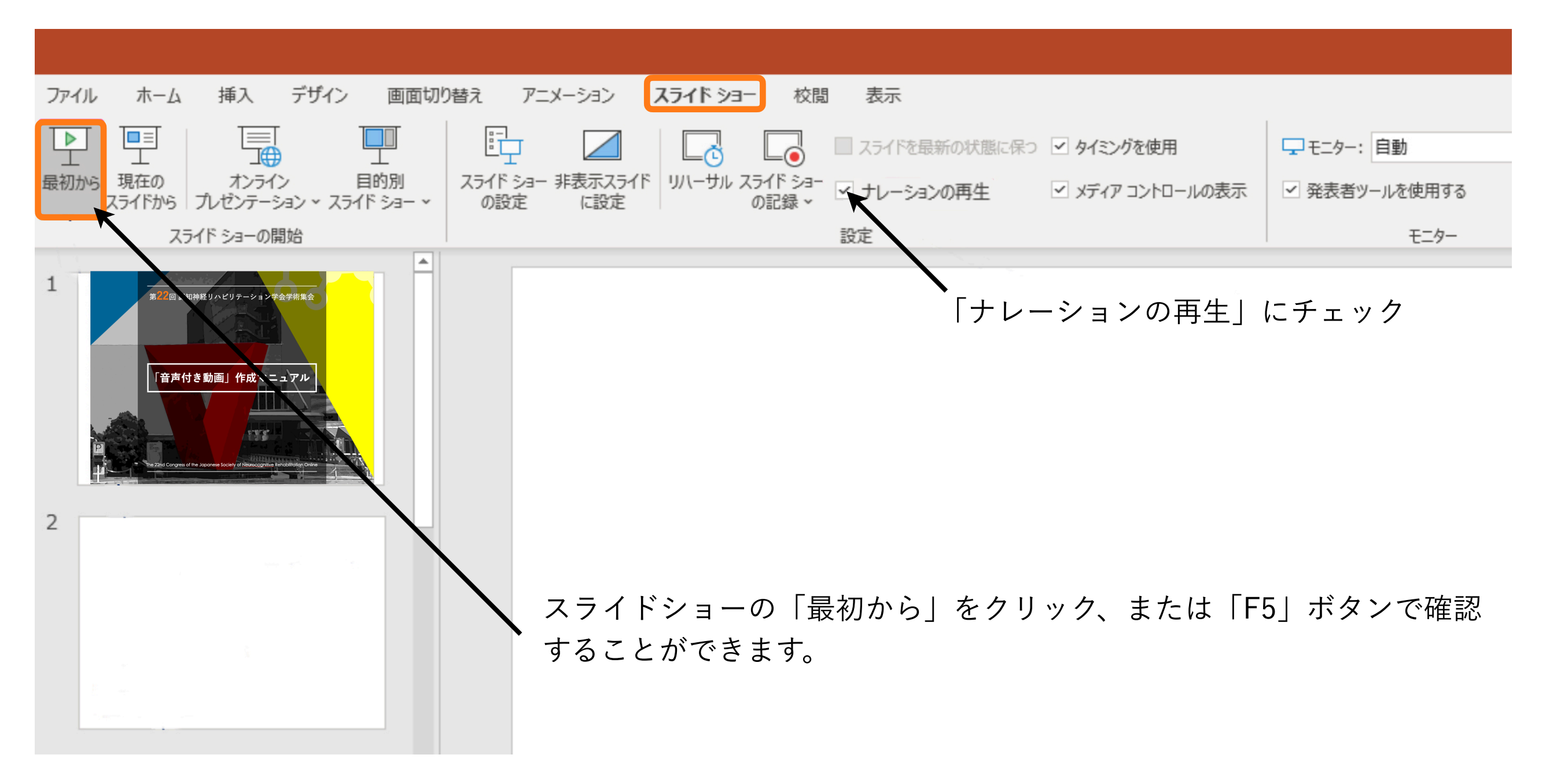

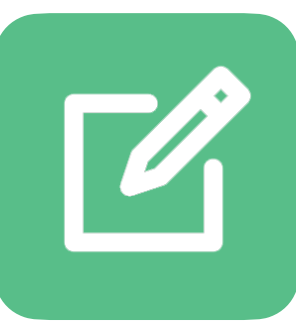

#### \*スライド毎の音声の確認方法

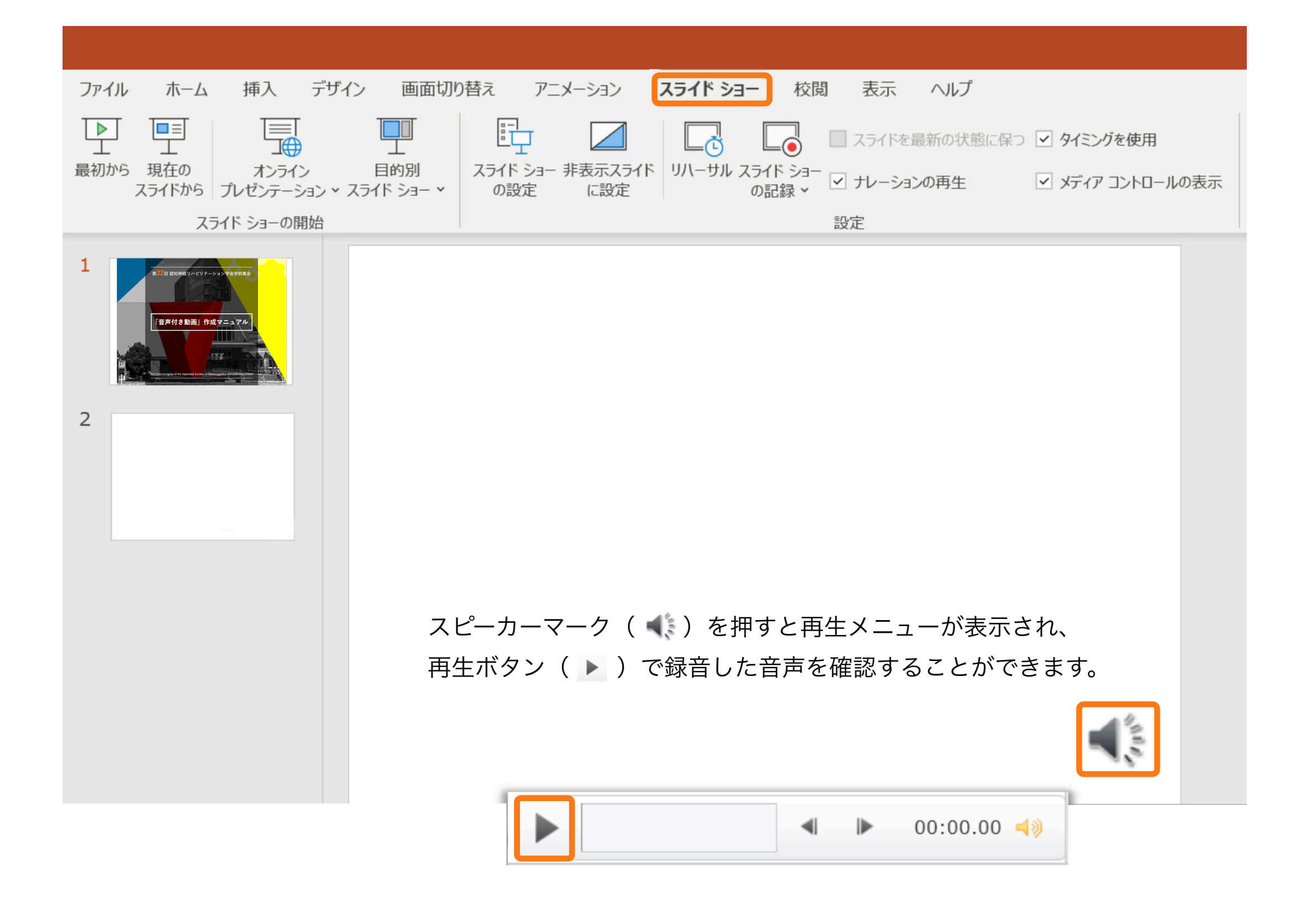

#### \*特定のスライドを録音し直す方法

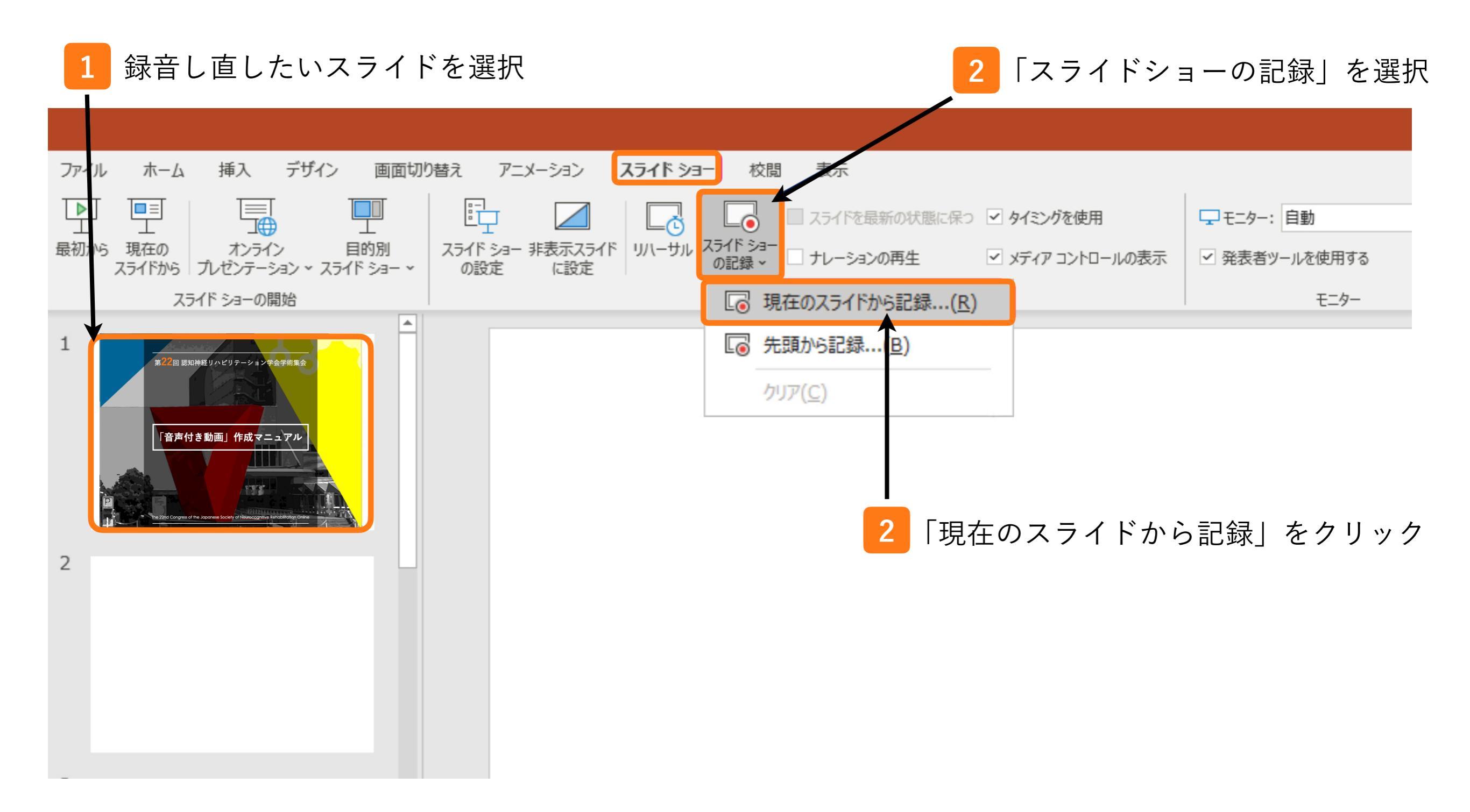

### step3:発表者動画の確認と修正

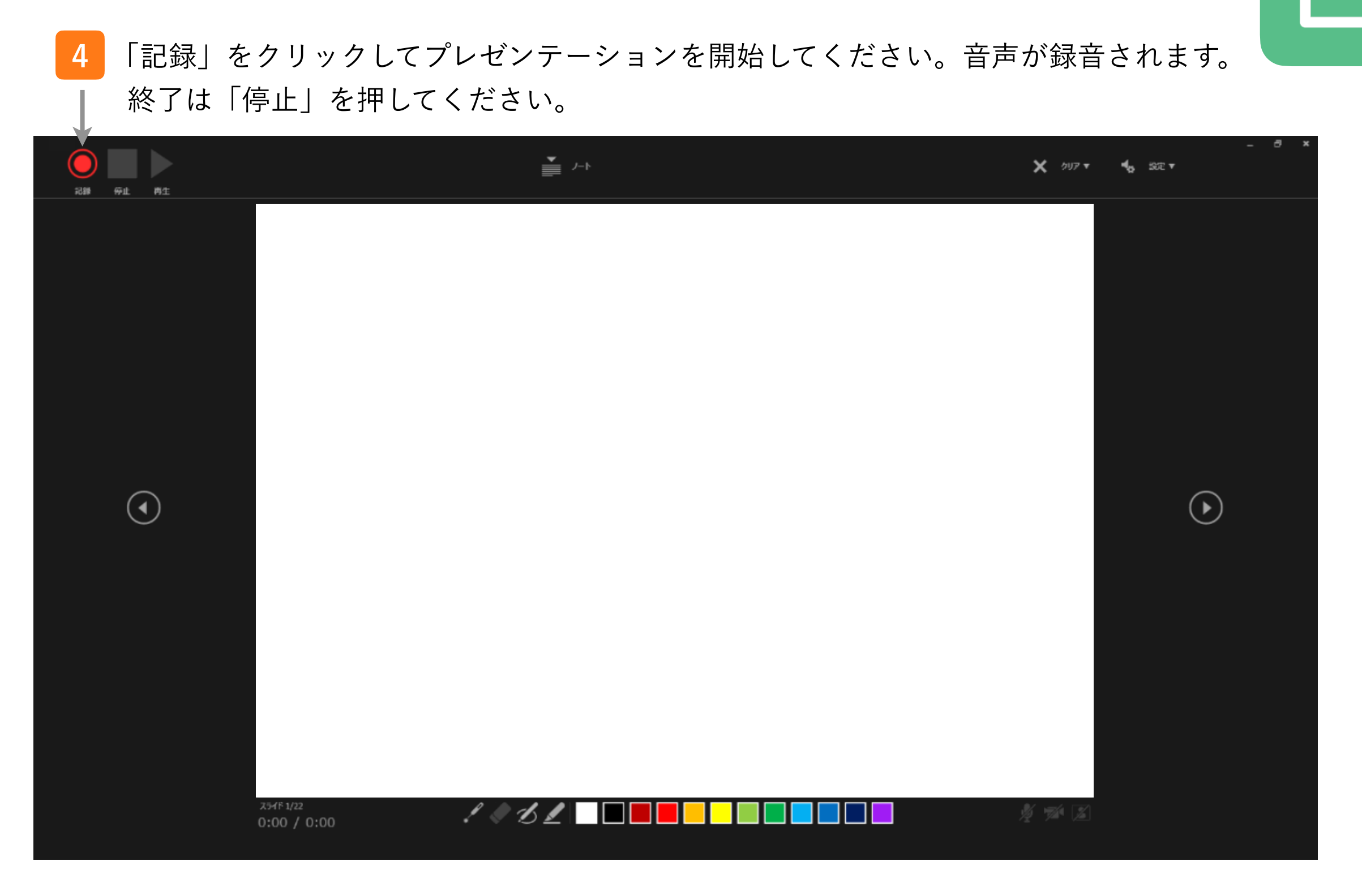

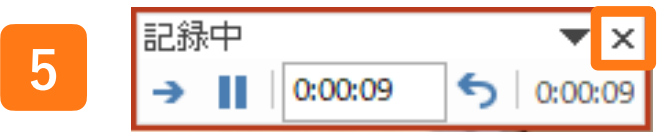

\* 左記表示の場合はスライドショーを最後まで進め、録画終了の「×」を押し て終了してください

#### \*動画の書き出し

スライドを確認して問題がなければ、データ提出用の動画データ(mp4)を作成します。

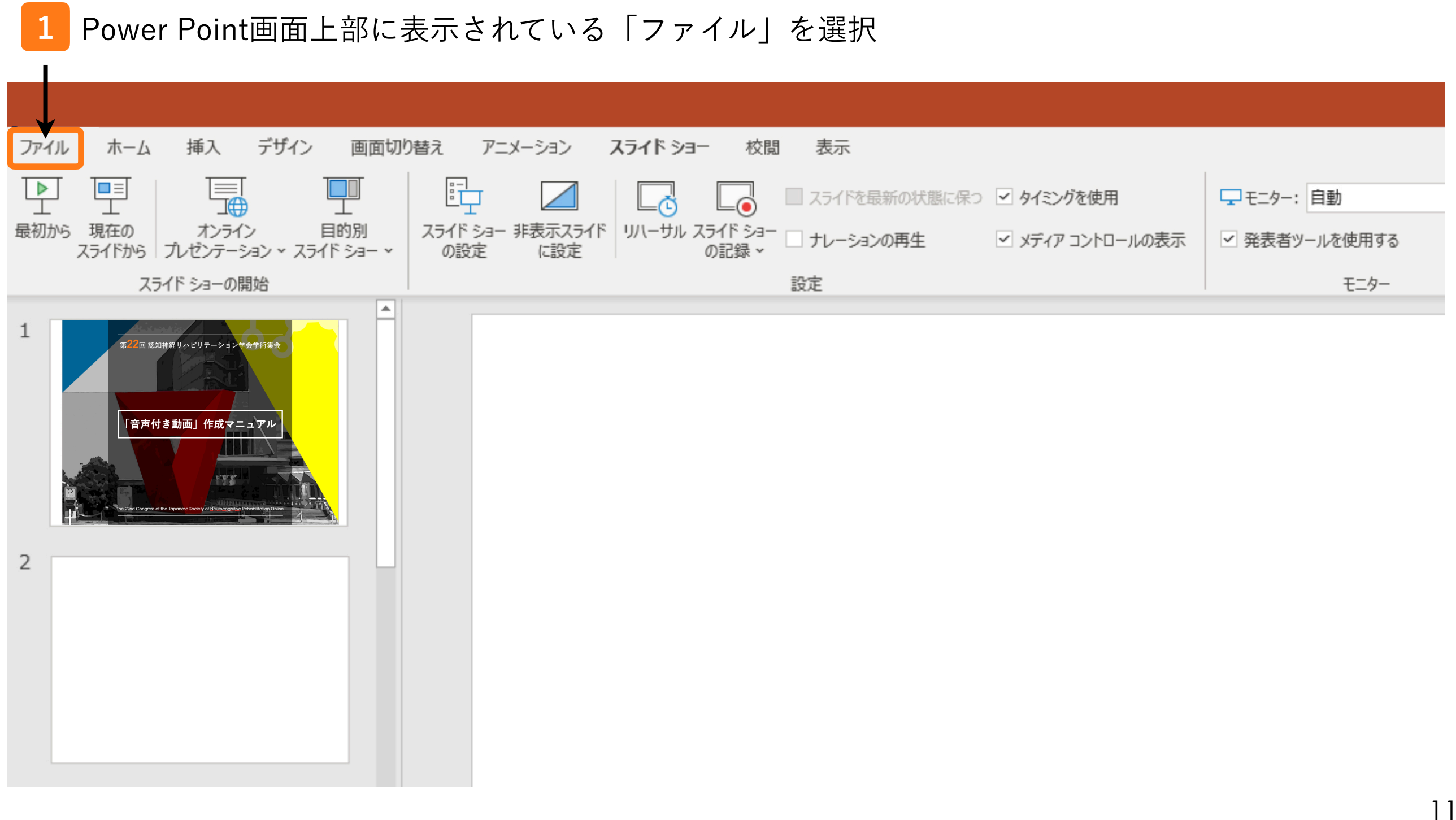

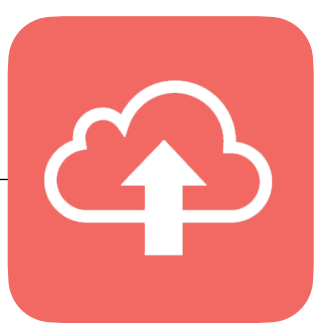

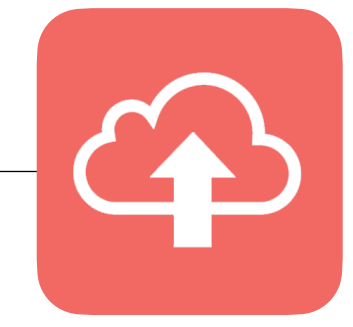

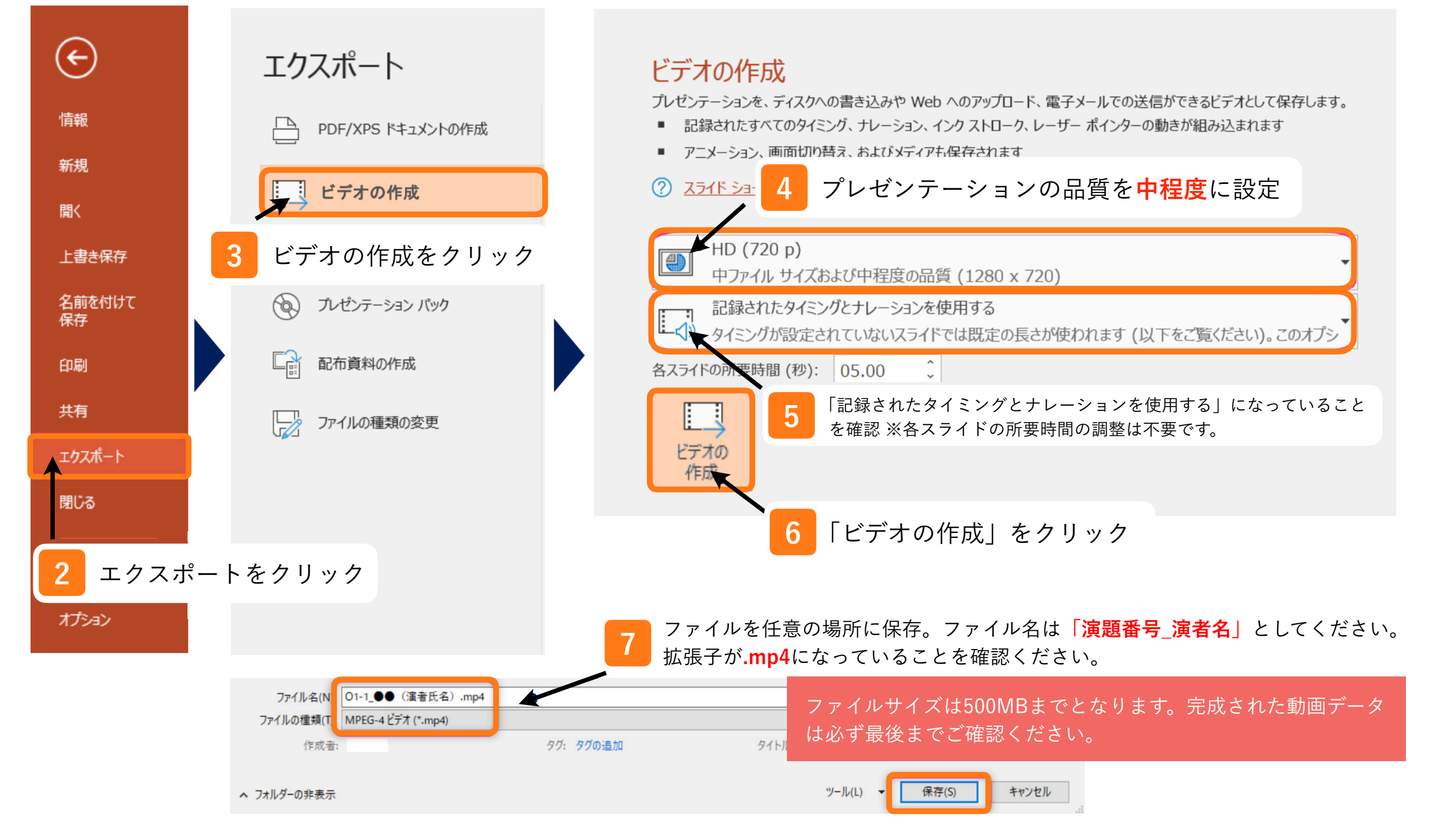

\*動画のアップロード

1 発表者動画アップロードサイトヘログイン

「講演番号」と「メールアドレス」でログインします

| 第22回認知神経リハビリテ-                                                                                       | ーション学会学術集会              |
|----------------------------------------------------------------------------------------------------|-------------------------|
| 港湾新雨ファイ=発得                                                                                           |                         |
| 神沢町四ノアイル豆邨   Registration of presentation video files                                                | ログイン<br>Log in          |
| 第21回認知神経リハビリテーション学会学術集会の講演動画ア<br>ップロードサイトです。                                                         | 講演番号 / Presentation No. |
| 講演番号とメールアドレスを入力して、「Login」をクリックし<br>てください。                                                            | メールアドレス / Email Address |
| This is a site for uploading video files for the presentation of Riabilitazione Neurocognitiva 2021. | +⊃ Login                |
| Please enter the presentation number, your email address and click "Login".                          |                         |

\* 推奨環境

Google Chrome、Mozilla Firefox、Microsoft Edge、Safari (各種ブラウザ最新版)

2 講演情報の確認

ログイン後ご自身の講演情報が表示されますので必ず確認をお願いします。

#### 第22回認知神経リハビリテーション学会学術集会

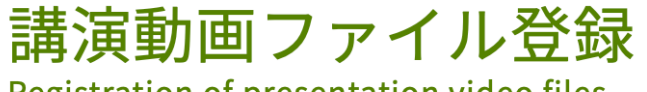

Registration of presentation video files

講演タイトルを確認のうえ、講演動画を登録してください。講演タイトルはプログラム情報のタイトルと異なる ことがあります。

Please check the presentation title and register the video files. The presentation title may differ from the program information.

| <b>講演番号</b><br>Presentation No. | TEST-01         |
|---------------------------------|-----------------|
| <b>氏名</b><br>Name               | 山田 太郎           |
| <b>所属機関</b><br>Affiliation      | アトラス大学          |
| <b>タイトル</b><br>Title            | ○○におけるXXXに関する研究 |

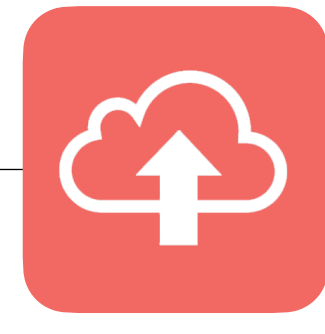

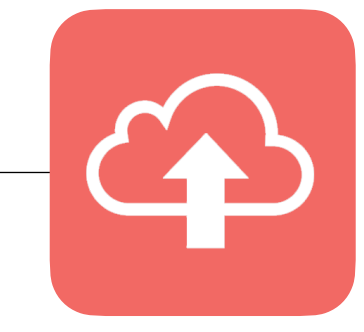

#### 3 動画のアップロード

ファイル登録 / File upload

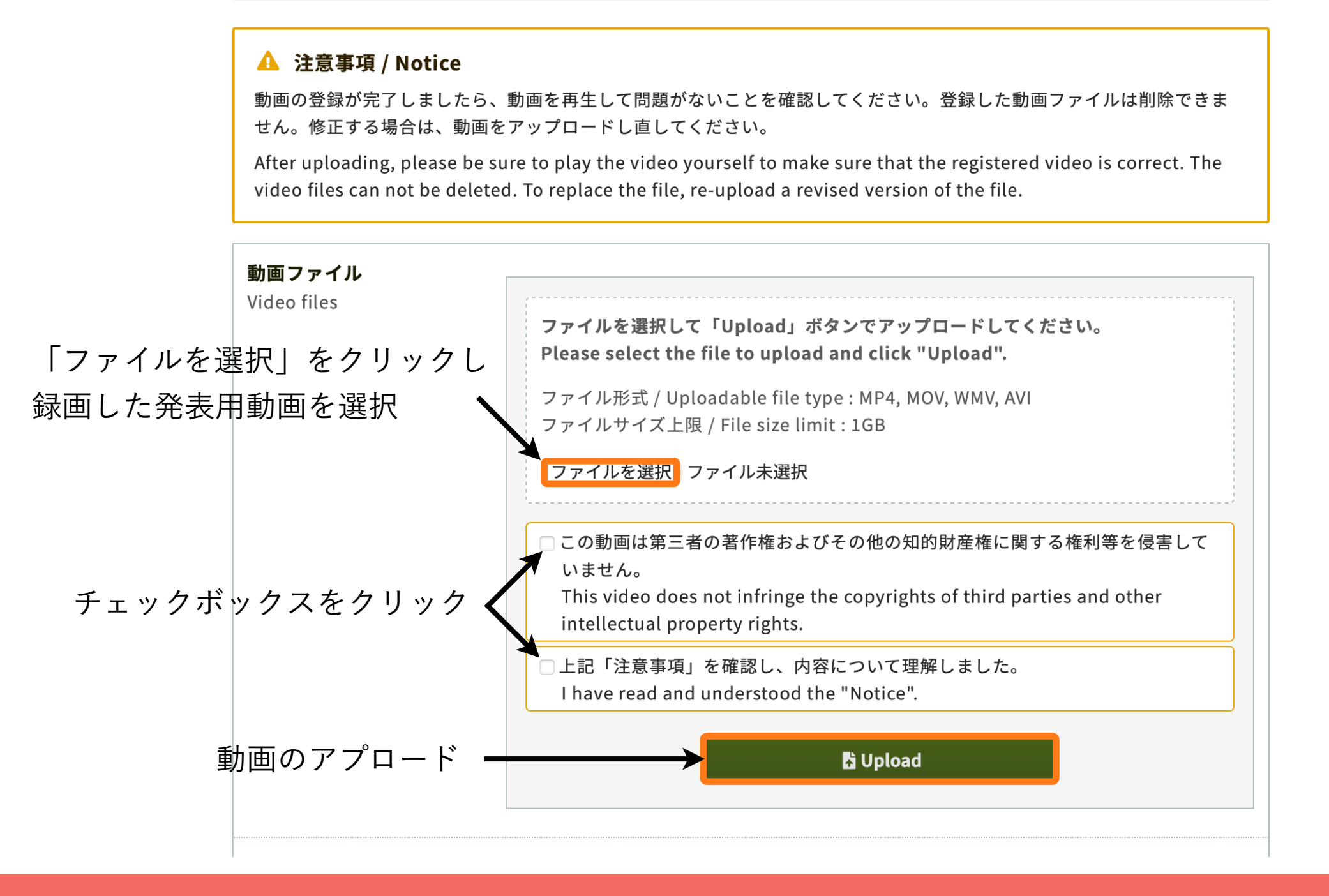

\* Uploadボタンを押した後に表示される「Step1-3」の処理がすべて100%になるまでお待ちください。 アップロード途中でウィンドウを閉じてしまうと動画が正しくアップロードできませんのでご注意ください。

#### 4 アップロードした動画の確認と修正

Step3まで完了すると画面が切り替わりアップロードした動画を確認出来ます。 差し替えたい場合は再度ファイルを選択してアップロードします。

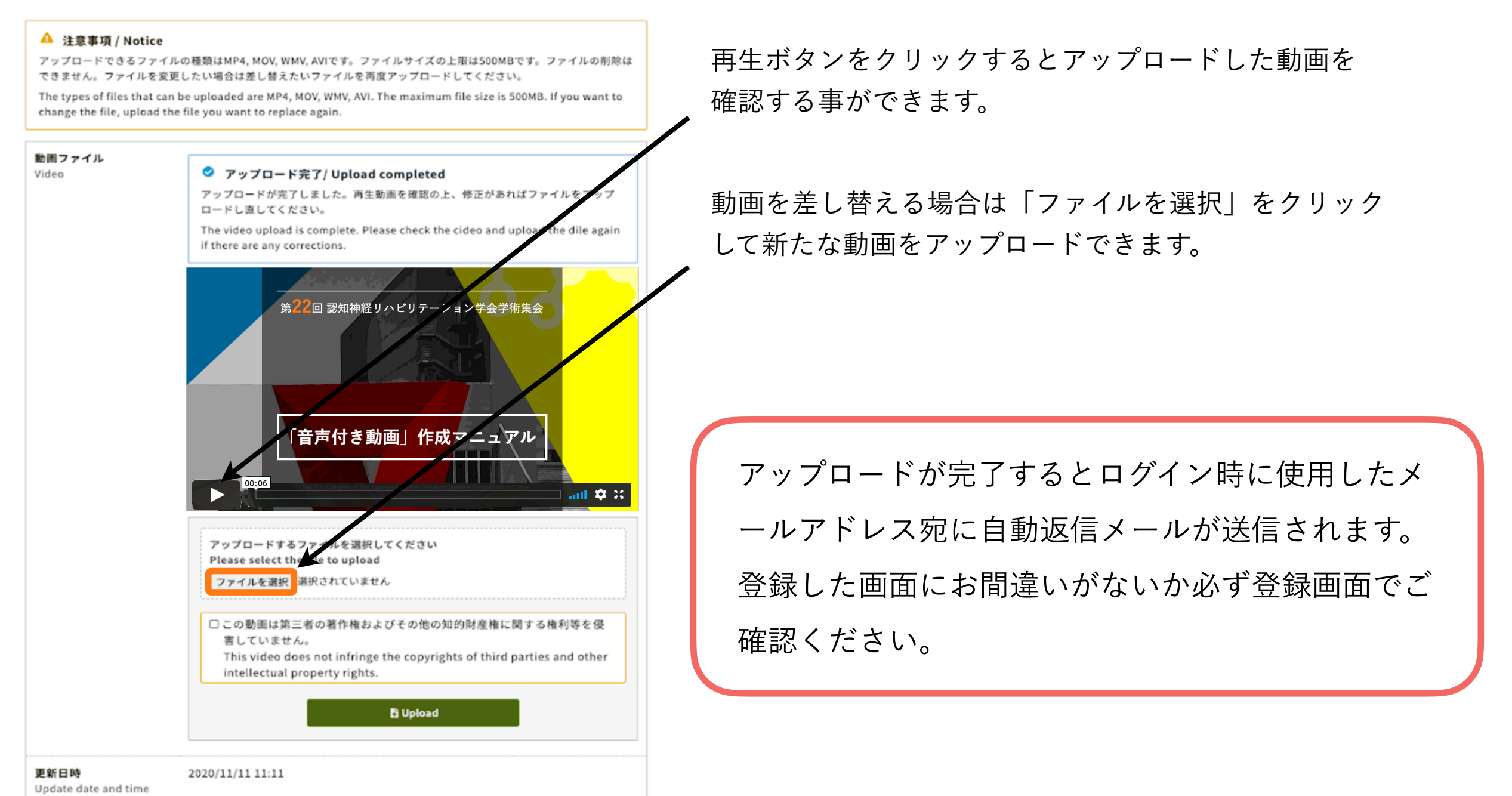

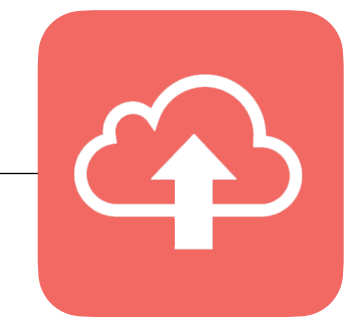

# 発表者動画 錄音方法 (Mac版)

\* PowerPoint 2016 for Macをお使いの方でOffice365サブスクリプションを購入されていない方はスライドショーの動画ファイル形式での保存ができません。

\* 埋め込み式動画がある方などはWindows版PowerPointで動作確認をし保存しなおしてからご登録ください。

### step1:発表スライドの作成

- ・PowerPointの発表スライドをご用意ください。(スライドサイズ 16:9)
- ・発表時間は、一般演題7分です。
- ・発表データ完成後、音声録音用にコピーデータを作成してください。
- ・動画の使用は可能です。ハイパーリンクでの読み込みはできませんので埋め込みにて作成してください。
- ・以下のページ構成にて作成をお願いいたします。
  - 1枚目・・・・演題名・ご氏名・ご所属・共著者等
  - 2枚目・・・・利益相反(COI)について
  - 3枚目以降・・発表内容
- ・ファイル形式はmp4形式でファイルサイズは1GBまでとなります。

#### <録音設備の準備>

- ・PowerPointの記録機能を使用して録音をいたします。お使いのPCにマイクが内蔵されていること をご確認ください。マイクが内蔵されていない場合は、外付けのマイクをご準備ください。
- ・パソコン内蔵マイクはノイズの影響が大きくなりますのでヘッドセットなど外付けマイクの使用
   を推奨いたします。
- ・録音の際は、極力静かな場所で雑音が入らないようにお願いいたします。

## step2:発表者動画の録音(Macの場合)

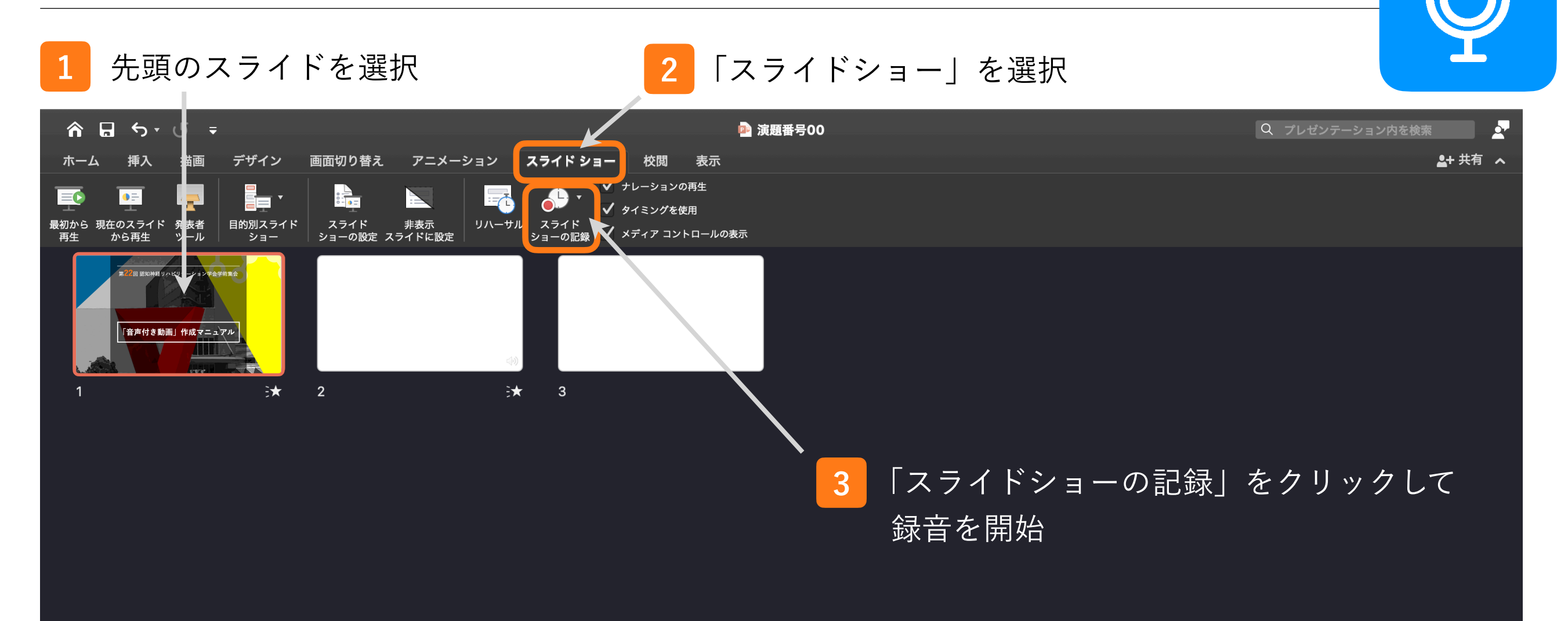

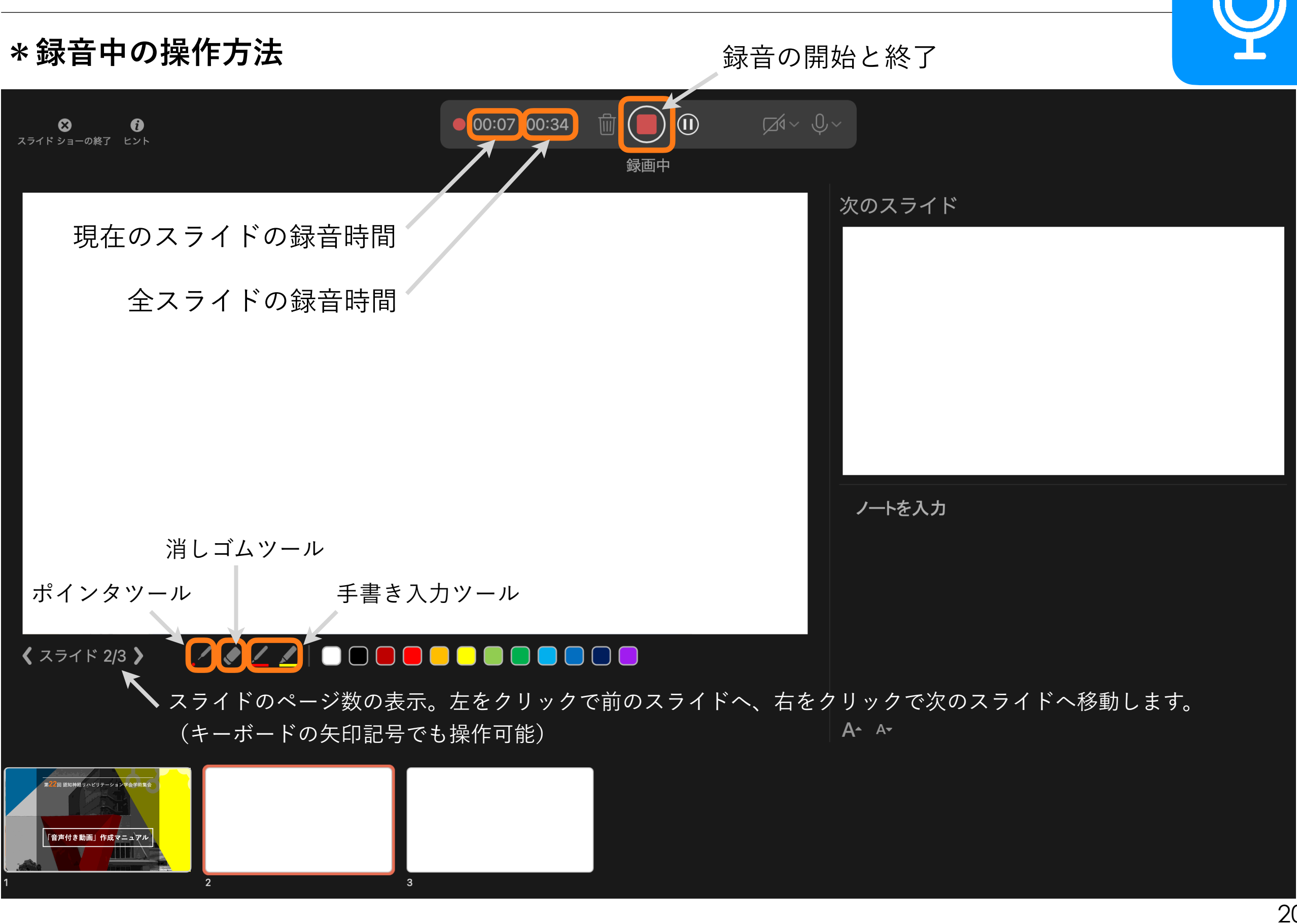

#### \*スライド毎の音声確認方法

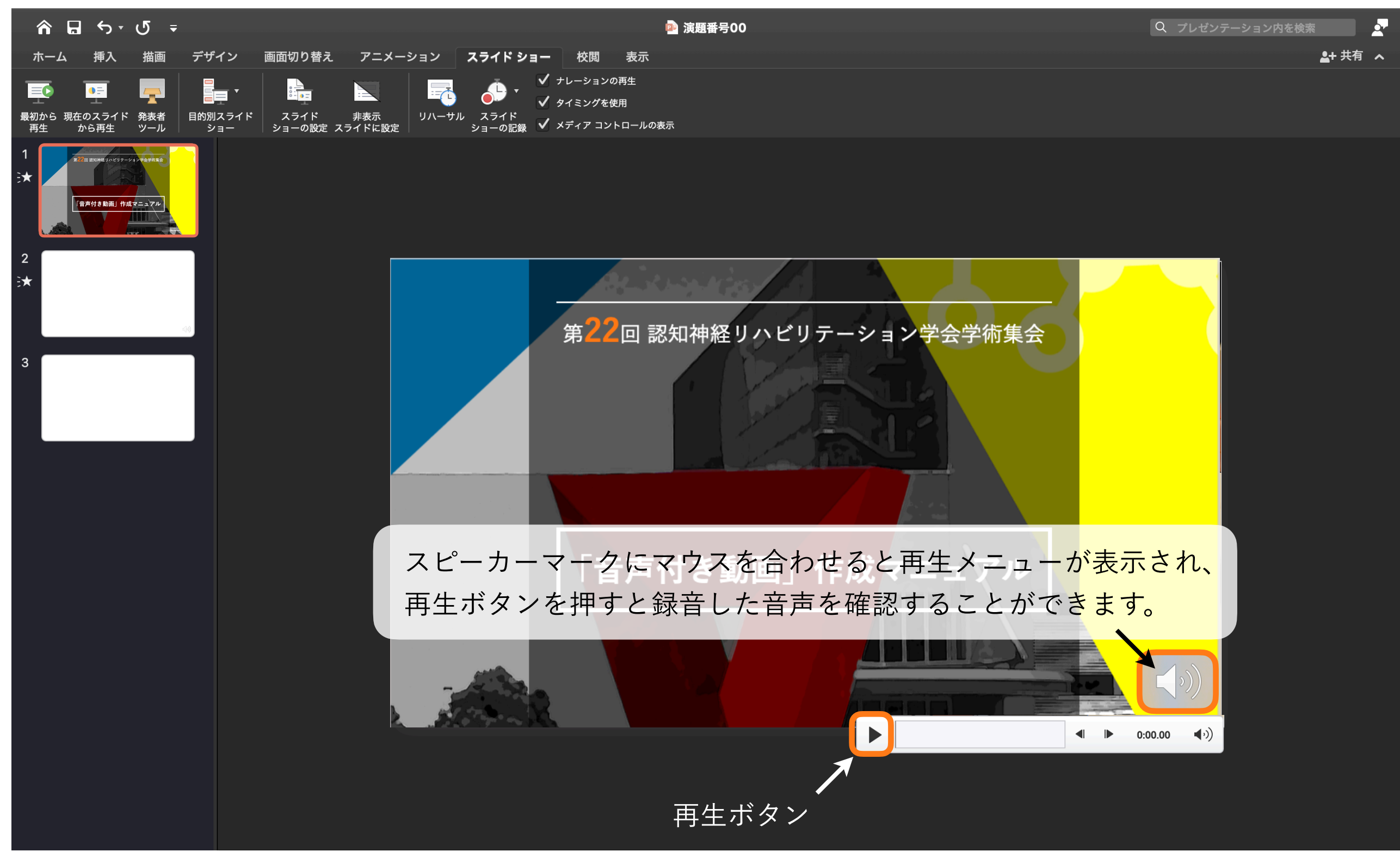

#### step3:発表者動画の確認と修正

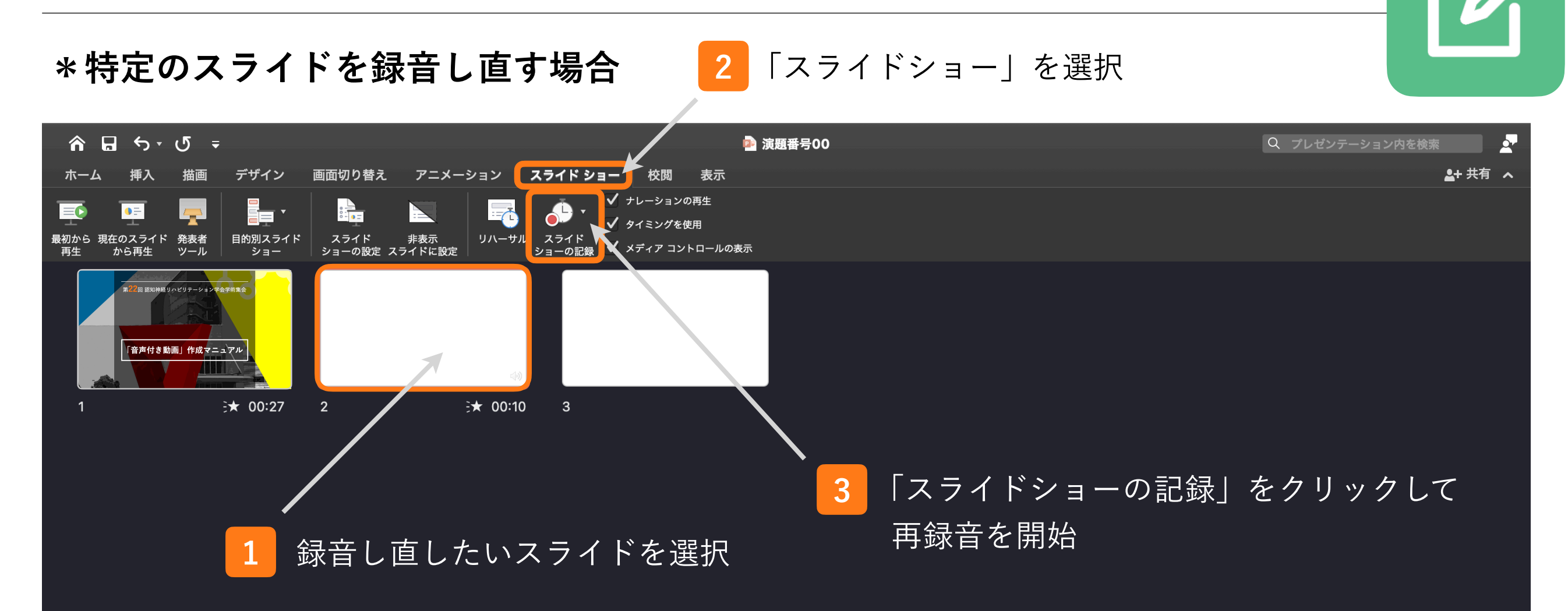

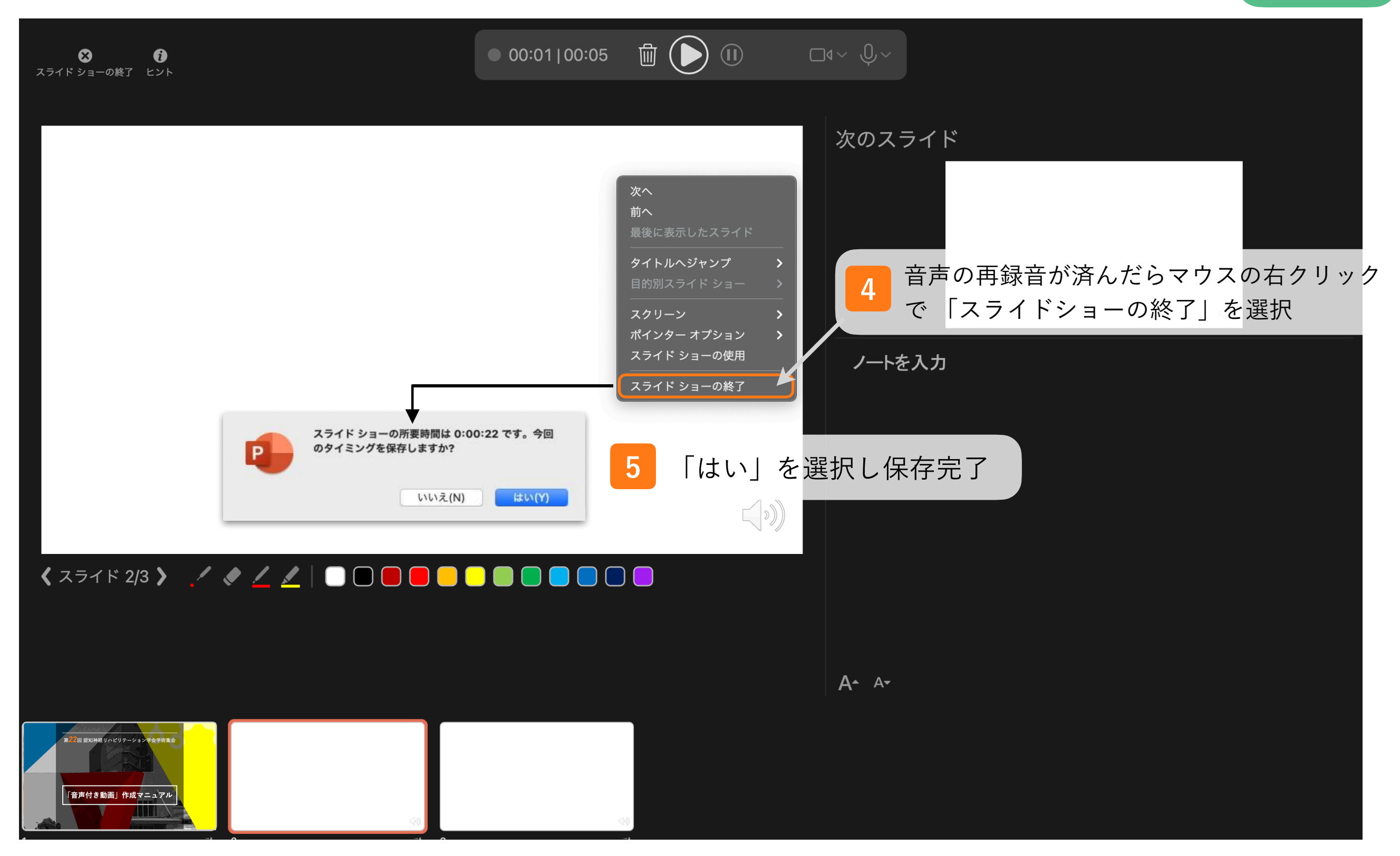

1 「ファイル」を選択

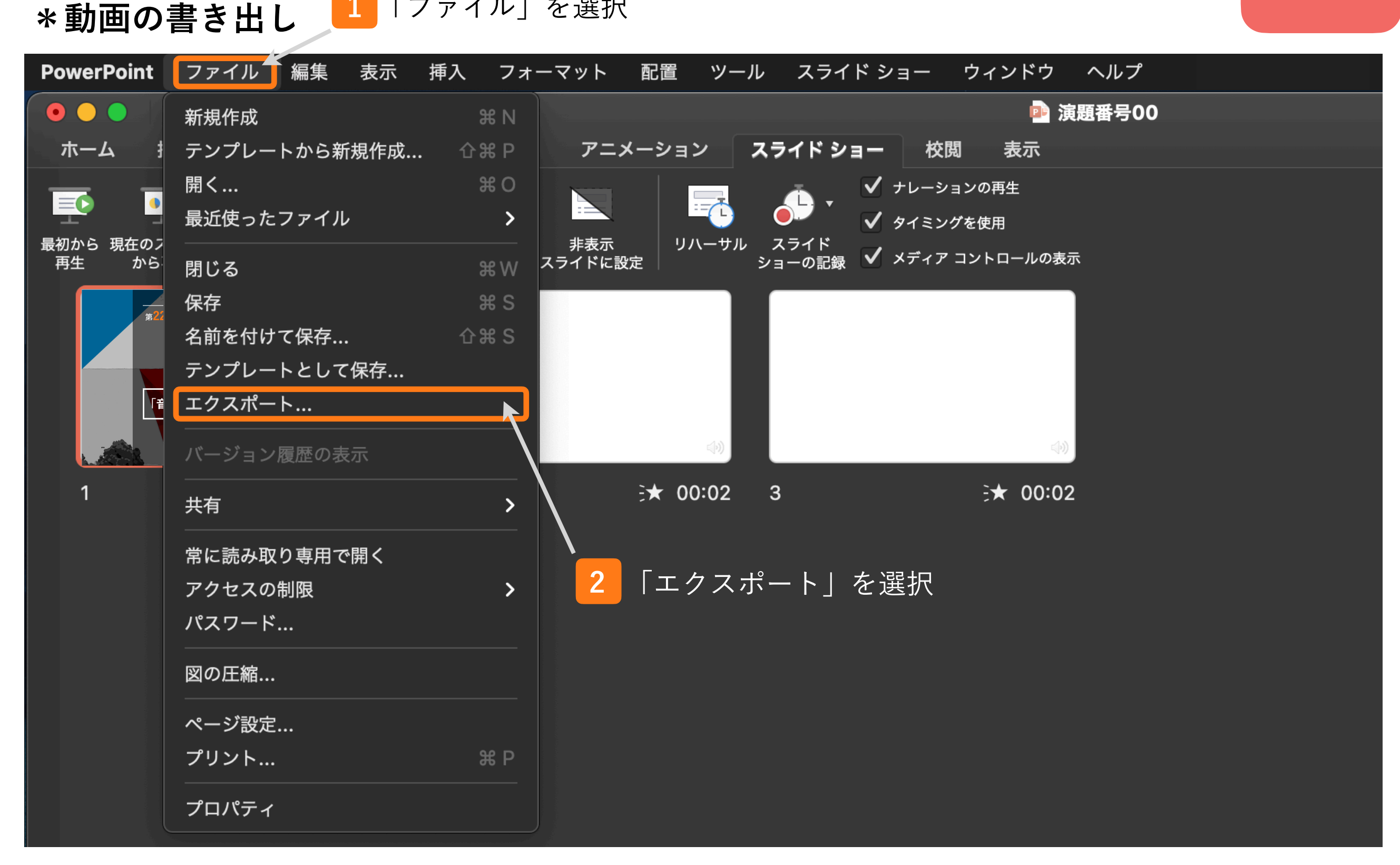

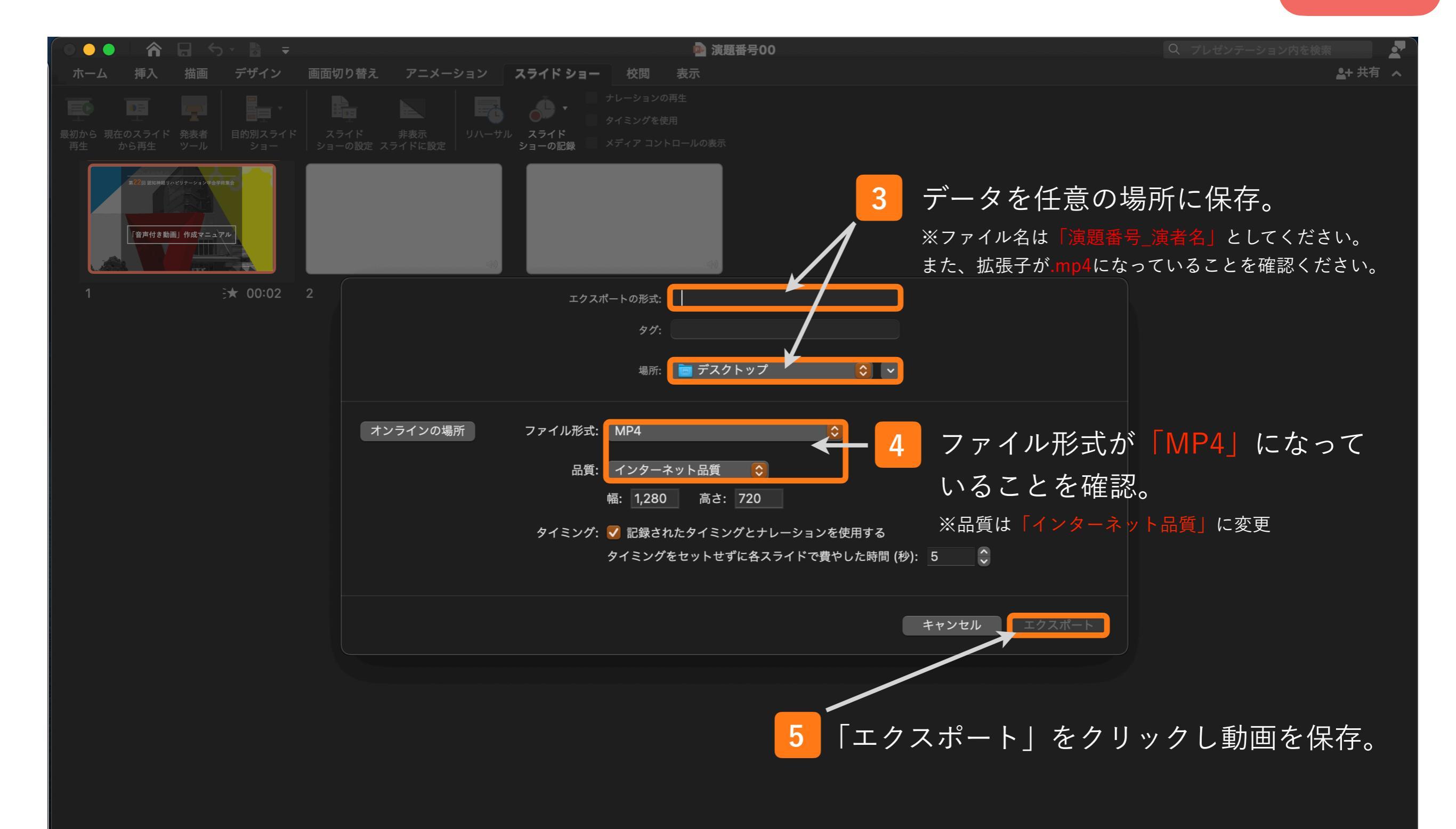

#### \*動画のアップロード

1 発表者動画アップロードサイトヘログイン

「講演番号」と「メールアドレス」でログインします

| 第22回認知神経リハビリテ-                                                                                       | ーション学会学術集会              |
|----------------------------------------------------------------------------------------------------|-------------------------|
|                                                                                                    |                         |
| 講演動画ファイル登録<br>Registration of presentation video files                                               | ログイン<br>Log in          |
| 第21回認知神経リハビリテーション学会学術集会の講演動画ア<br>ップロードサイトです。                                                         | 講演番号 / Presentation No. |
| 講演番号とメールアドレスを入力して、「Login」をクリックし<br>てください。                                                            | メールアドレス / Email Address |
| This is a site for uploading video files for the presentation of Riabilitazione Neurocognitiva 2021. | +) Login                |
| Please enter the presentation number, your email address and click "Login".                          |                         |

#### \* 推奨環境

Google Chrome、Mozilla Firefox、Microsoft Edge、Safari (各種ブラウザ最新版)

2 講演情報の確認

ログイン後ご自身の講演情報が表示されますので必ず確認をお願いします。

## 第22回認知神経リハビリテーション学会学術集会

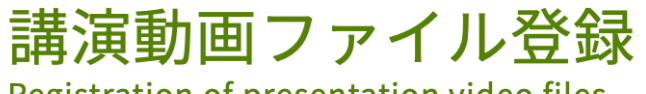

Registration of presentation video files

講演タイトルを確認のうえ、講演動画を登録してください。講演タイトルはプログラム情報のタイトルと異なる ことがあります。

Please check the presentation title and register the video files. The presentation title may differ from the program information.

| <b>講演番号</b><br>Presentation No. | TEST-01         |
|---------------------------------|-----------------|
| <b>氏名</b><br>Name               | 山田 太郎           |
| <b>所属機関</b><br>Affiliation      | アトラス大学          |
| <b>タイトル</b><br>Title            | ○○におけるXXXに関する研究 |

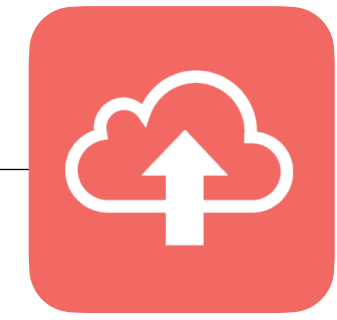

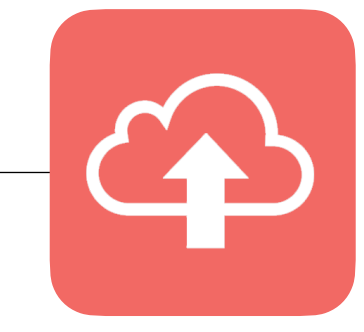

#### 3 動画のアップロード

ファイル登録 / File upload

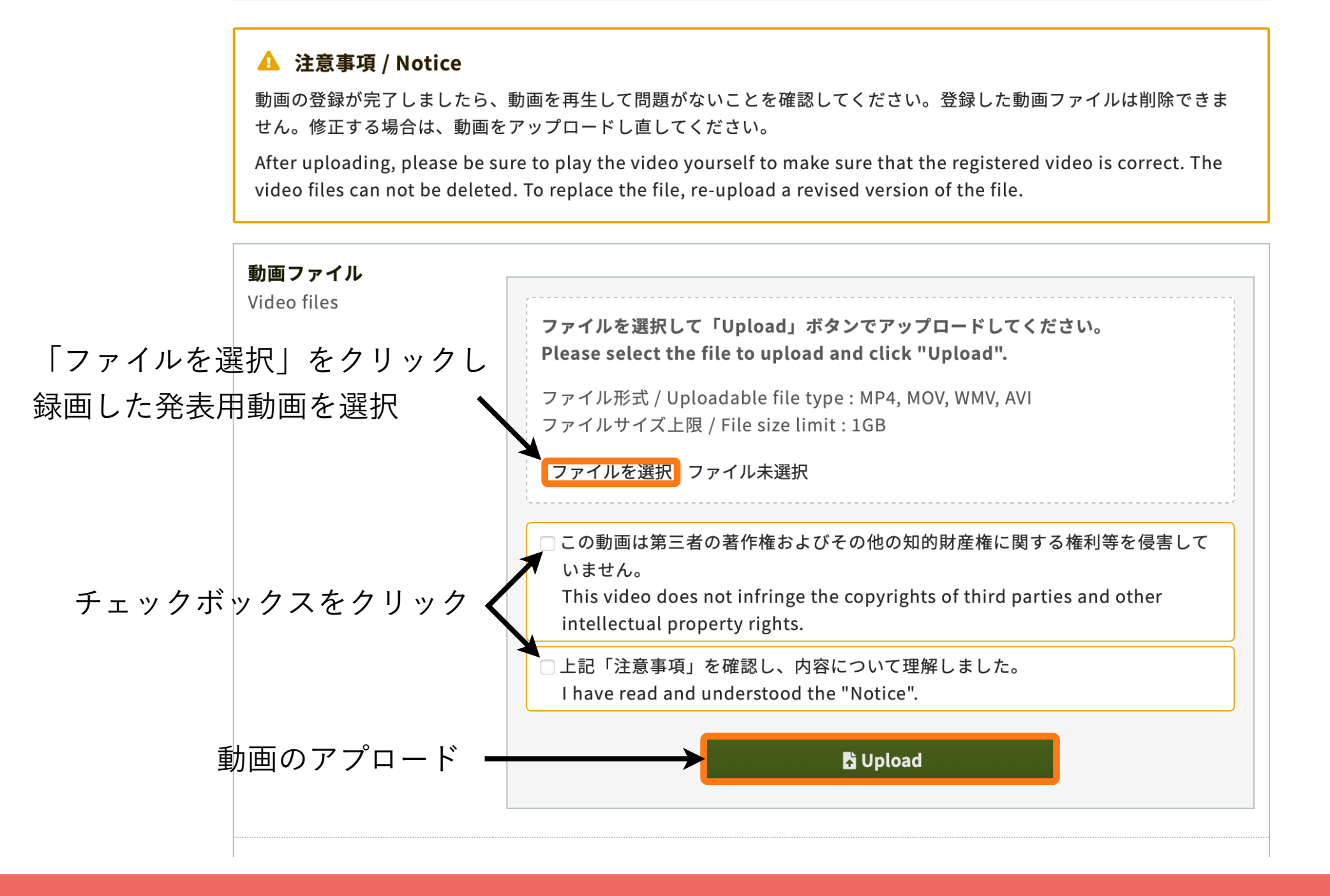

\* Uploadボタンを押した後に表示される「Step1-3」の処理がすべて100%になるまでお待ちください。 アップロード途中でウィンドウを閉じてしまうと動画が正しくアップロードできませんのでご注意ください。

#### 4 アップロードした動画の確認と修正

Step3まで完了すると画面が切り替わりアップロードした動画を確認出来ます。 差し替えたい場合は再度ファイルを選択してアップロードします。

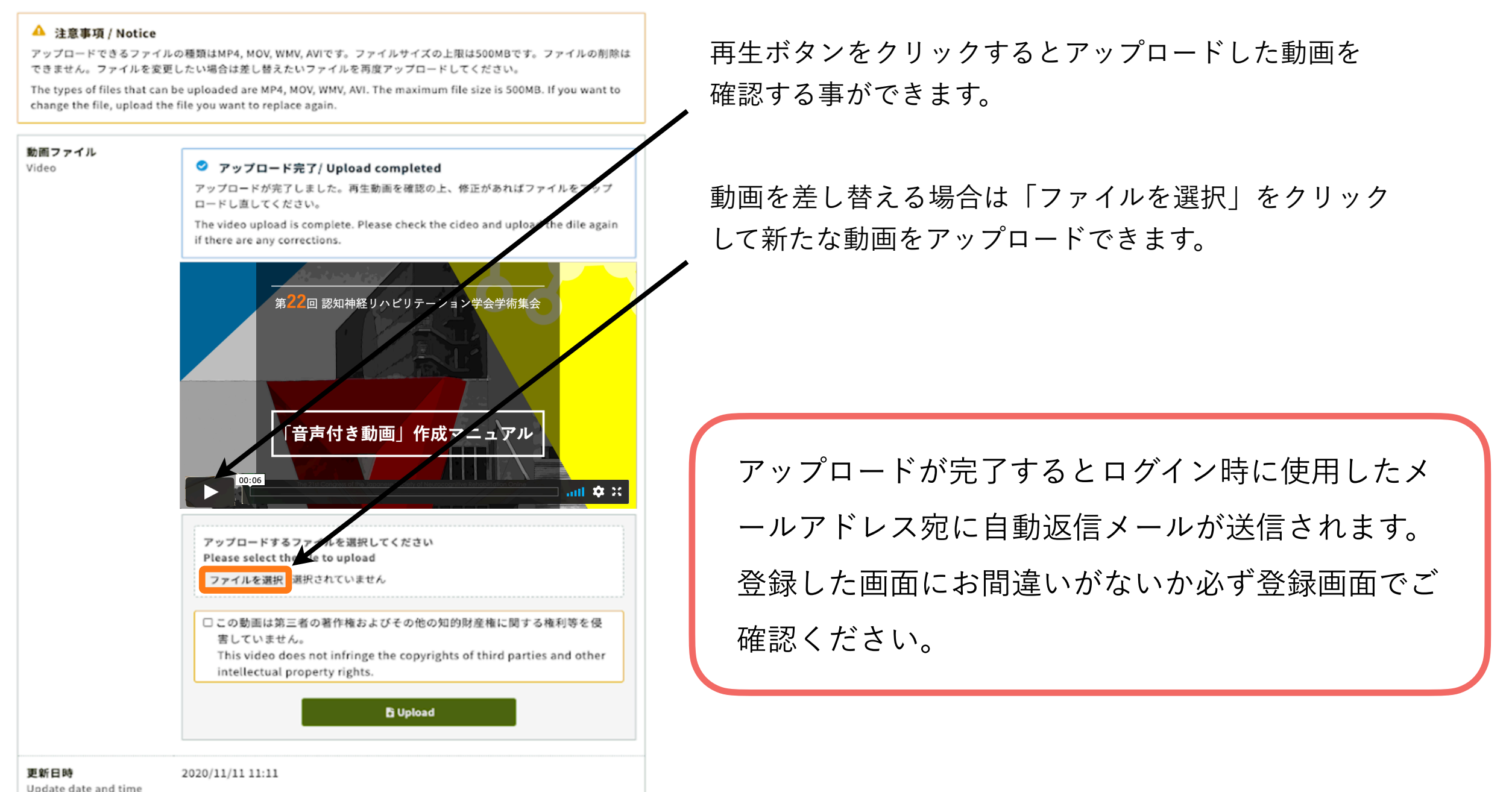